| Viassurance<br>Maladie<br>VyeLines                                                                                                    | Direction Adjointe<br>DR |                   | Rédacteur : CD |
|----------------------------------------------------------------------------------------------------|--------------------------|-------------------|----------------|
| Version 1 : CPAM 781<br>Version 2 : modif Cnam<br>Version 3 : maj 2020<br>Version 4 : maj 2021<br>Version 5 : maj 2023<br>Version 6 : maj 2024 | Novembre 2024            | Guide Utilisateur | Page 1 sur 24  |

# Déclaration en ligne et envoi de pièces justificatives des indicateurs ACI MSP Année 2024

# Avant-propos

- « Démarches-simplifiées.fr » est une application en ligne qui permet à tous les organismes exerçant des missions de service public de créer des démarches en ligne et de gérer les demandes des usagers grâce à un générateur de formulaire et une plateforme d'instruction de dossiers. Cette application est développée, hébergée et maintenue par *la Direction interministérielle au numérique (DINUM)*.
- La déclaration en ligne et l'envoi de pièces justificatives des contrats ACI MSP proposée ici s'appuie sur le site démarchessimplifiées.fr, Ce service a pour objet de faciliter la dématérialisation des démarches administratives : IMPORTANT : le site ne peut héberger aucune donnée sensible et donc aucune donnée de santé individuelle.

Cette déclaration en ligne a été faite par la CPAM des Yvelines pour le recueil des indicateurs de l'année 2018. Compte tenu des retours positifs des usagers, il a été proposé de généraliser cette démarche, en lien avec la Cnam, pour toute la France à partir de l'année 2019.

- L'utilisation du Service est libre et facultative → Consulter les Conditions générales d'utilisations : <u>https://doc.demarches-</u> <u>simplifiees.fr/cqu/cqu-par-les-administrations.</u>
- Pour aller plus loin, vous pouvez découvrir démarches-simplifiées via la présentation complète du service, ou vous inscrire à un webinaire d'information
   <u>https://doc.demarches-simplifiees.fr/presentation</u>; <u>https://doc.demarches-simplifiees.fr/tutoriels</u>
- ATTENTION : ce service est utilisé pour le recueil des données et justificatifs indispensables pour compléter l'outil « soinsproxi ». Il complète l'offre des outils mis à disposition des CPAM pour suivre l'accord ACI MSP– Il ne remplace pas l'outil « soinsproxi ».

Ce guide s'adresse aux référents ACI pour les MSP afin de leur permettre d'appréhender les principales fonctionnalités de démarches-simplifiées nécessaires à l'utilisation du formulaire type de déclaration annuelle des indicateurs ACI MSP mis à disposition du réseau.

#### Contenu

| <u>1.</u>  | PRESENTATION DE L'OUTIL « DECLARATION EN LIGNE DES INDICATEURS ACI MSP »                        | 3        |
|------------|-------------------------------------------------------------------------------------------------|----------|
| <u>2.</u>  | COMMENT FONCTIONNE LE SERVICE « DECLARATION EN LIGNE DES INDICATEURS ACI MSP »                  | 3        |
| <u>3.</u>  | PREREQUIS A L'UTILISATION DU SERVICE                                                            | 4        |
| А.         | DECLARATION CNIL                                                                                | 4        |
| В.         | CONVENIR DU FONCTIONNEMENT AVEC LA DD ARS                                                       | 4        |
| С.         | INFORMER LES <b>MSP</b> DE LA MISE EN LIGNE DU SERVICE                                          | 4        |
| D.         | ETABLIR ET TRANSMETTRE UNE LISTE DES REFERENTES MSP AU SEIN DE L'ORGANISME LOCAL                | 4        |
| <u>4.</u>  | LE ROLE, LE PROFIL « USAGER» DANS LE SERVICE « DECLARATION EN LIGNE DES INDICATEURS ACI MSP » . | <u>5</u> |
| Α.         | COMMENT ACCEDER AU FORMULAIRE SUR LE SERVICE « DECLARATION EN LIGNE DES INDICATEURS ACI MSP» ?  | 5        |
| В.         | COMMENT S'IDENTIFIER ?                                                                          | 5        |
| С.         | COMMENT COMPLETER LE FORMULAIRE ?                                                               | 5        |
| D.         | COMMENT TRANSMETTRE, ADRESSER, ENVOYER LE FORMULAIRE COMPLETE ?                                 | 6        |
| Ε.         | QUELLES SONT LES DIFFERENTES ETAPES DU FORMULAIRE ?                                             | 8        |
| <u>5.</u>  | LE ROLE DU PROFIL « INSTRUCTEUR » » DANS LE SERVICE « DECLARATION EN LIGNE DES INDICATEURS      |          |
| <u>ACI</u> | MSP»                                                                                            | <u>9</u> |
| А.         | Comment se connecter au service – Comment s'identifier ?                                        | 9        |
| В.         | QUELLES SONT LES FONCTIONNALITES OFFERTES AU PROFIL « INSTRUCTEUR »                             | 10       |
| C.         | INSTRUCTION D'UN FORMULAIRE PAR L'INSTRUCTEUR                                                   | 10       |
| D.         | SUIVRE LES FORMULAIRES DES MSP                                                                  | 17       |
| <u>6.</u>  | ANNEXE 1: PROPOSITION DE MAIL TYPE D'INFORMATION AUX MSP SIGNATAIRES DE L'ACI                   | 1        |
| <u>7.</u>  | ANNEXE 2 : GUIDE D'ACCOMPAGNEMENT POUR LES MSP                                                  | 2        |
| <u>8.</u>  | PRESENTATION DE L'OUTIL « DECLARATION EN LIGNE DES INDICATEURS ACI MSP»                         | 2        |
| <u>9.</u>  | COMMENT FONCTIONNE LE SERVICE « DECLARATION EN LIGNE DES INDICATEURS ACI MSP »                  | 2        |
| <u>10.</u> | LE ROLE DU PROFIL « USAGER» DANS LE SERVICE « DECLARATION EN LIGNE DES INDICATEURS ACI MPS».    | <u>3</u> |
| А.         | COMMENT ACCEDER AU FORMULAIRE SUR LE SERVICE « DECLARATION EN LIGNE DES INDICATEURS ACI » ?     | 3        |
| В.         | COMMENT S'IDENTIFIER ?                                                                          | 3        |
| С.         | COMMENT COMPLETER LE FORMULAIRE ?                                                               | 3        |
| D.         | COMMENT TRANSMETTRE, ADRESSER, ENVOYER LE FORMULAIRE COMPLETE ?                                 | 4        |
| F.         | QUELLES SONT LES DIFFERENTES ETAPES DU FORMULAIRE ?                                             | 6        |

## 1. Présentation de l'outil « déclaration en ligne des indicateurs ACI MSP »

Dans le cadre de l'amélioration de la qualité des services et de la simplification des démarches, il a été décidé de mettre en place un service de « déclaration en ligne des indicateurs ACI MSP », au niveau national : il va permettre :

- Pour les maisons de santé :
  - une saisie en ligne de l'atteinte des indicateurs ACI MSP
  - une dématérialisation des pièces justificatives
  - un suivi des dossiers
- Pour les organismes locaux de l'assurance maladie :
  - une simplification des actions de recueil des données
  - une instruction partagée
  - un suivi des dossiers à traiter (tableaux de bord)
  - un stockage centralisé et sécurisé des données

Le formulaire est accessible à l'adresse suivante : <u>https://www.demarches-simplifiees.fr/commencer/msp-indicateurs-2024</u>

#### RAPPEL :

Ce service est proposé en amont de l'utilisation de l'outil « soinsproxi ». Il convient, dans un second temps, de saisir les données ainsi recueillies dans « soinsproxi » pour que la rémunération puisse être calculée.

## 2. Comment fonctionne le service « déclaration en ligne des indicateurs ACI MSP » Il est composé par :

 Un générateur de formulaire : un formulaire à usage national (dénommée « démarche ») a été créé par le profil « administrateur » - il est modifiable par le seul profil « administrateur »

Ce formulaire est le reflet des items « indicateurs » contenus dans l'outil « soinsproxi » Chaque formulaire complété et enregistré est identifié par un numéro généré automatiquement par le système.

- Une plateforme d'instruction de dossiers avec plusieurs acteurs (profils) :
  - *administrateur* » : personne(s) en charge de l'élaboration et de la mise en ligne du formulaire de recueil
     Ce profil est exclusivement réservé à la CPAM des Yvelines et à la CNAM.
  - « usager » : personne chargée de saisir les données demandées dans le formulaire
    - Ce profil est ouvert aux maisons de santé pluri professionnelles
  - « instructeur » : personne en charge de la gestion des formulaires reçus
    - Ce profil est ouvert aux agents de chaque Caisse chargés de l'analyse de la complétude du dossier des indicateurs ACI MSP
- Le statut « expert » qui n'est pas un profil de la plateforme : c'est une personne qui peut être sollicitée par un instructeur afin de partager un dossier, de donner son avis, sa validation...
  - Ce profil est ouvert aux agents de chaque Caisse ou ELSM chargés de l'analyse de la complétude du dossier des indicateurs ACI MSP
  - Ce profil peut également être ouvert aux personnes de la DD ARS en charge des dossiers de MSP

# 3. Prérequis à l'utilisation du service

### A. Déclaration CNIL

Le traitement de données nécessaire au calcul de la rémunération prévue par l'ACI des MSP a fait l'objet d'une documentation actualisée et d'une analyse au niveau national pour l'année 2024. Ce traitement s'inscrit dans des formalités déjà existantes et ne fera donc pas l'objet d'une nouvelle Fiche Registre (pas de modification significative sur les finalités, les catégories de données, les destinataires etc.). Cette modalité s'intègre également pleinement dans les travaux relatifs à la cartographie et à RETRACE.

## B. Convenir du fonctionnement avec la DD ARS

Le service « Déclaration en ligne et envoi de pièces justificatives des indicateurs ACI MSP » permet de recueillir l'ensemble des indicateurs de l'accord.

Toutefois, s'agissant d'un contrat tripartite, il convient de s'organiser en local avec les partenaires de la Délégation Départementale de l'Agence Régionale de Santé sur l'utilisation du site et du questionnaire :

- Utilisation de démarches-simplifiées par la DD ARS ↔ Echanges directement via démarchessimplifiées
- Non utilisation de démarches-simplifiées par la DD ARS :
- Refus partiel : ne souhaite pas utiliser l'outil → maintenir la démarche pour les MSP et transmettre à la DD les éléments recueillis via un autre canal
- Refus total : ne souhaite pas que les indicateurs relevant de son champ de compétence soient alimentés dans l'outil → maintenir la démarche pour les MSP, en les informant d'un autre canal de remontée pour les missions de santé publique.

## C. Informer les MSP de la mise en ligne du service

L'interlocuteur local en charge des relations avec la MSP informe le coordonnateur de la MSP de la mise en place d'un formulaire dématérialisé pour la remontée des indicateurs ACI MSP.

Quel que soit le canal d'information choisi (RDV, entretien téléphonique...), il conviendra d'adresser à la MSP, par courriel, le lien vers la démarche mise en ligne (copie à la Délégation Départementale de l'ARS).

Une proposition de courriel à adapter en fonction du contexte locale se trouve en annexe 1, le guide d'utilisation à destination des MSP (annexe 2) peut également être adressé à la MSP.

## D. Etablir et transmettre une liste des référentes MSP au sein de l'organisme local

#### • Liste des référents « MSP » dits « instructeurs » :

En amont de l'ouverture du service de la déclaration simplifiée, il est nécessaire que l'organisme local transmette une liste des référents MSP.

En effet, l'administrateur du service (la CNAM) peut alors attribuer le profil « instructeur » à ces référents les autorisant à gérer les formulaires saisis par les MSP de sa circonscription.

## • Transmission de la liste :

- o Pour 2024, la mise à jour de la liste des instructeurs a été effectuée
- Pour les années suivantes : une demande d'actualisation de la liste sera adressée par la CNAM aux organismes locaux via les DC GDR.

# 4. Le rôle, le profil « usager» dans le service « *déclaration en ligne des indicateurs ACI MSP* »

Le profil « usager » est la MSP – Il n'est pas nécessaire de recenser, en amont, les « usagers » pour la création de ce profil – Chaque MSP va créer son propre profil

A. Comment accéder au formulaire sur le service « déclaration en ligne des indicateurs ACI MSP» ?

Il convient de cliquer sur le lien suivant https://www.demarches-simplifiees.fr/commencer/mspindicateurs-2024 . Ce lien renvoie vers une page de connexion qui va permettre à la MSP de s'identifier pour accéder au formulaire (démarche) à renseigner.

#### B. Comment s'identifier ?

Pour accéder au formulaire (démarche) en ligne, la MSP s'identifie avec le numéro SIRET. Il se trouve :

- o sur le répertoire FINESS : <u>http://finess.sante.gouv.fr/fininter/jsp/index.jsp</u>
- o ou sur <u>https://entreprise.data.gouv.fr/</u>

Dès la saisie de cette information : Le profil (usager) est automatiquement créé

#### C. Comment compléter le formulaire ?

a. Les informations « administratives » de la MSP

Il convient de renseigner les données concernant notamment :

 Le département d'exercice de la MSP (le département où se situe le siège social de la MSP pour les multi-sites).

**Cette information est importante** : en effet, le système va pouvoir diriger l'instruction du formulaire vers l'organisme local (instructeur) qui doit assurer le versement de la rémunération ACI des MSP.

- <u>A noter</u> : en cas de non remplissage du département d'exercice ou d'erreur de routage, l'administrateur pourra réorienter le formulaire vers le bon instructeur.
- pour les départements administratifs couverts par plusieurs caisses d'Assurance Maladie, tous les instructeurs des caisses de ce même département verront les formulaires complétés de tout le département, les instructeurs de chaque caisse devront donc veiller à instruire les dossiers inhérents à leur organisme d'Assurance Maladie. En cas d'erreur, le service « démarches-simplifiées » offre la possibilité à l'instructeur de se retirer du dossier pour qu'un autre instructeur puisse l'analyser.
- o Le nom de la MSP
- La MSP a également la possibilité de partager la saisie ou la relecture du formulaire avec un autre collaborateur interne à la MSP

| Exemple                | de visuel du service                                                                                                   |
|------------------------|----------------------------------------------------------------------------------------------------|
| démarche en test       | Maison de Santé Pluriprofessionnelle - Suivi des indicateurs ACI 2019                                                  |
|                        | Le Inviter une personne à modifier ce dossier •                                                                        |
| Les champs avec un     | astérisque (*) sont obligatoires.                                                                                      |
| Pour enregistrer votre | e dossier et le reprendre plus tard, cliquez sur le bouton « Enregistrer le brouillon » en bas à gauche du formulaire. |
|                        |                                                                                                    |
| votre departement o    | Texercice                                                                                                    |
| défaut                 | v                                                                                                    |
| INFORMATIONS           | ADMNISTRATIVES                                                                                                    |
| Nom de la structure    | *                                                                                                    |
|                        |                                                                                                    |

La personne en charge de la saisie de la démarche pour la MSP peut convier d'autres personnes à compléter des éléments ou à relire la saisie.

Le premier champ de la démarche est le département d'exercice de la MSP : ce choix permet de transmettre automatiquement la démarche au bon instructeur.

#### b. Les informations liées à l'atteinte des indicateurs ACI MSP

La MSP complète les items qui correspondent aux indicateurs de l'ACI (cases à cocher, menus déroulants...), ces indicateurs sont le reflet de l'outil SOINSPROXI.

Remarques générales sur le contenu du formulaire (démarche) :

- <u>Des questions (items) obligatoires</u>: Elles sont identifiées par un astérisque rouge (c'est le cas notamment des indicateurs prérequis). Une non réponse est bloquante pour la transmission du formulaire, mais n'empêche pas de poursuivre le remplissage des autres questions, ni de sauvegarder un brouillon.
- o <u>Des questions facultatives</u> : indicateurs optionnels, certaines pièces justificatives....

### D. Comment transmettre, adresser, envoyer le formulaire complété ?

 La MSP a la possibilité de saisir le formulaire (la démarche) en plusieurs fois – dans ce cas, elle utilise le bouton « enregistrer un brouillon »

Enregistrer le brouillon

| Pour l'usager (MSP)                                          | Pour l'instructeur (référent local MSP)                         |  |  |  |
|--------------------------------------------------------------|-----------------------------------------------------------------|--|--|--|
| phase 1 :                                                    | phase 0 :                                                       |  |  |  |
| <ul> <li>le formulaire est accessible et toujours</li> </ul> | <ul> <li>le traitement n'a pas commencé</li> </ul>              |  |  |  |
| modifiable                                                   | <ul> <li>le formulaire n'est pas accessible – il est</li> </ul> |  |  |  |
| <ul> <li>– il est au statut «brouillon »</li> </ul>          | invisible                                                       |  |  |  |

Une fois le formulaire (démarche) totalement complété, la MSP « dépose le dossier » via le bouton en bas de page.

| Pour l'usager (MSP)                                 | Pour l'instructeur (référent local MSP)         |
|-----------------------------------------------------|-------------------------------------------------|
| Le formulaire est en phase 2 : il est accessible et | Le traitement du formulaire est en phase 0 : le |
| encore modifiable – il est au statut « en           | traitement n'a pas commencé –le formulaire est  |
| construction »                                      | accessible et visible pour les instructeurs     |

• Le formulaire a reçu un numéro d'ordre automatique par le système, il est daté et a été transmis à l'organisme local de rattachement désigné dans l'item « Le département d'exercice de la MSP » voir « paragraphe C » ci-dessus

| $[\mathbf{Q}]$                   | Exemple    | de visuel du service                                                                     |                   |                           |           |
|----------------------------------|------------|------------------------------------------------------------------------------------------|-------------------|---------------------------|-----------|
| Libert - Egeles<br>Réronaigen Fr | demar      | ches-simplifiees.fr Dossiers                                                             | Numéro de dossie  | er Q                      | Aide      |
| Me                               | s dossie   | rs                                                                                       |                   |                           |           |
|                                  | N° dossier | Démarche                                                                                 | Statut            | Mis à jour                |           |
|                                  | 1112102    | démarche en test Maison de Santé Pluriprofessionnelle - Suivi des indicateur<br>ACI 2019 | s en construction | 10 décembre<br>2019 15:33 | Actions • |
|                                  | 1171841    | démarche en test Maison de Santé Pluriprofessionnelle - Suivi des indicateur<br>ACI 2019 | brouillon         | 10 décembre<br>2019 15:25 | Actions • |

• Une notification par mail est adressée à la MSP et à l'organisme local.

Le système enregistre et historise tous les mouvements intervenus sur le formulaire, dans l'onglet « résumé »

| ڬ Exemple d        | e visuel du service                                                                                                    |
|--------------------|----------------------------------------------------------------------------------------------------|
| Maison de Sar      | té Pluriprofessionnelle - Suivi des indicateurs ACI 2019                                                                                                    |
| Dossier n° 1112102 | - Déposé le 10 décembre 2019                                                                                                    |
|                    | Linviter une personne à modifier ce dossier   Modifier mon dossier                                                                                            |
| Résumé Demande     | Messagerie                                                                                                    |
|                    |                                                                                                    |
|                    |                                                                                                    |
|                    | en construction ► en instruction ► terminé                                                                                                    |
|                    | Votre dossier est en construction. Cela signifie que <b>vous pouvez encore le modifier</b>                                                                    |
|                    | Vous ne pourrez plus modifier votre dossier lorsque l'administration le passera « en                                                                          |
|                    | instruction ».                                                                                                    |
|                    | Habituellement, les dossiers de cette démarche sont traités dans un délai de 12 jours.                                                                        |
|                    | Cette estimation est calculée automatiquement à partir des délais d'instruction                                                                               |
|                    | constatés précédemment. Le délai réel peut être différent, en fonction du type de<br>démarche (par exemple pour un appel à projet avec date de décision fixe) |
|                    | Veue quer une quertien 2 Utilizer la mesogagio pour contractor l'administration                                                                               |
|                    | directement.                                                                                                    |
| Dernie             | er message                                                                                                    |
|                    | -                                                                                                    |
|                    | Email automatique le 10 décembre à 15 h 33                                                                                                    |
| _                  | Votre dossier demarches-simplifiees fr nº 1112102 a bien été recui                                                                                            |
|                    | (,                                                                                                    |
|                    |                                                                                                    |
|                    | Boniour                                                                                                    |
|                    | bonjour,                                                                                                    |
|                    |                                                                                                    |
|                    |                                                                                                    |
|                    | L'Assurance Maladie vous confirme la bonne reception de votre dossier nº 1112102.                                                                             |
|                    |                                                                                                    |
|                    |                                                                                                    |
|                    | A tout moment, vous pouvez consulter votre dossier et les éventuels messages de                                                                               |
|                    | simplifiees fr/dossiers/1112102                                                                                                    |
|                    | ampineesin, deserer, 1112102                                                                                                    |

Messagerie

¥

## Une messagerie interne au système permet de faciliter les échanges entre les acteurs

## E. Quelles sont les différentes étapes du formulaire ?

| Statut du formulaire            | Pour l'usager (MPS)                                                                                                    | Pour l'instructeur (référent local)                                                                                                    |  |  |
|---------------------------------|----------------------------------------------------------------------------------------------------|----------------------------------------------------------------------------------------------------|--|--|
| Brouillon                       | <ul> <li>phase 1 :</li> <li>il est accessible et toujours modifiable</li> </ul>                                                                                                    | <ul> <li>phase 0 :</li> <li>le traitement n'a pas commencé</li> <li>le formulaire n'est pas accessible – il est invisible</li> </ul>                                                                                                    |  |  |
| Construction                    | <ul> <li>phase 2 :</li> <li>il a été transmis</li> <li>il est accessible et encore<br/>modifiable</li> <li>utilisation de la messagerie<br/>intégrée pour dialoguer avec<br/>l'organisme local</li> </ul> | <ul> <li>Phase 1</li> <li>le formulaire a été pris en charge par un instructeur</li> <li>Utilisation de la messagerie intégrée pour dialoguer avec la MSP dans le cadre de l'instruction (compléments d'informations nécessaires)</li> </ul> |  |  |
| Instruction                     | <ul> <li>phase 3 :</li> <li>il ne peut plus être modifié mais<br/>reste toujours accessible</li> <li>utilisation de la messagerie<br/>intégrée pour dialoguer avec<br/>l'organisme local</li> </ul>       | <ul> <li>Phase 2 :</li> <li>Traitement en cours</li> <li>Utilisation de la messagerie<br/>intégrée pour dialoguer avec la<br/>MSP dans le cadre de<br/>l'instruction (compléments<br/>d'informations nécessaires)</li> </ul>                 |  |  |
| Accepté<br>Sans suite<br>Refusé | Phase 4 :<br>Décision rendue                                                                                                    | Phase 3<br>Décision rendue                                                                                                    |  |  |

# 5. Le rôle du profil « instructeur » » dans le service « déclaration en ligne des indicateurs ACI MSP»

Le profil « instructeur» concerne une personne chargée de la gestion des MSP au sein d'un organisme local.

#### Rappel :

Il est nécessaire que l'organisme local ait transmis une liste des référents MSP (via la DCGDR en charge de la remontée du recueil à la CNAM) en amont de la campagne de lancement de déclaration simplifiée. Sans ce profil, il sera impossible à l'organisme local de visualiser les formulaires complétés par les MSP Tout changement d'instructeur doit être réalisé selon les modalités définies au paragraphe 3.D du présent document.

Ce profil permet :

- D'accéder aux formulaires saisis par les MSP
- D'accéder au tableau de suivi des dossiers pour lequel il a été nommé « instructeur »
- D'instruire un dossier

#### A. Comment se connecter au service – Comment s'identifier ?

Une fois le profil « instructeur » créé par l'administrateur : le compte est ouvert :

- o il reçoit un mail de confirmation
- o il doit impérativement activer son compte en cliquant sur le lien indiqué dans le mail

| Q | demarches-simplifiees.fr                                                                                                    | Exemple de visuel du service |
|---|----------------------------------------------------------------------------------------------------|------------------------------|
|   | Activation de votre compte instructeur                                                                                                    |                              |
|   | Borjour,<br>Vous venez d'être nommé instructeur sur <u>demarches-simplifiess fr</u> .<br>Votre compte a été cirdé pour l'adresse enail Pour l'activer, je vous<br>invité à cliquer sur le lien suivant : <u>https://www.domarches-simplifiees.frigesformaire/activate?</u><br>toten-02/538252056 |                              |
|   | Par alleurs, nous vous invitons à prendre quelques minutes pour consultor notre lutoriel à<br>destination des nouveaux instructeurs : <u>https://doc.idemanches-simplifices.intutniels/lutoriel-<br/>accompagnatiour</u>                                                                         |                              |
|   | Benne journée,<br>L'équipe <u>demarches-simolfices.fr</u>                                                                                                    |                              |
|   | beta.gouv. <i>fr</i>                                                                                                    |                              |

Astuce : dans le cas où l'instructeur n'a pas validé son compte dans le délai imparti (ou n'a pas reçu son courriel de confirmation), il peut directement demander un accès via le site démarches-simplifiés via la fonctionnalité « mot de passe oublié »

| Q | Connectez-vous                                                                                                    |
|---|----------------------------------------------------------------------------------------------------|
|   | Avec FranceConnect<br>France connect est la solution proposée par l'État pour<br>sécuriser et simplifier la connexion aux services en ligne. |
|   |                                                                                                    |
|   | Email (nom@site.com)                                                                                                    |
|   | Mot de passe (8 caractères minimum)                                                                                                    |
|   | Se souvenir de moi Mot de passe oublié ?                                                                                                    |
|   | Se connecter                                                                                                    |
|   |                                                                                                    |

#### B. Quelles sont les fonctionnalités offertes au profil « instructeur »

a. Le tableau de suivi des dossiers : est une vue d'ensemble des formulaires déposés par les MSP en vue de leur instruction par l'instructeur

| C Exer                                                | nple de v       | isuel du            | service          |              |         |                |               |         |      |        |
|-------------------------------------------------------|-----------------|---------------------|------------------|--------------|---------|----------------|---------------|---------|------|--------|
| Direct - Facility - Francesco<br>REFUELIQUE FRANÇAISE | lemarches-      | simplifie           | es.fr (          | Démarches    | Avis    | Recherch       | er un dossier | Q       | 2    | Aide 🔻 |
| (Rea                                                  | démarche en tes | <sup>t</sup> Maison | de Santé         | Pluriprofe   | ssionne | le - Suivi des | indicateur    | s ACI 2 | 2019 |        |
| Maladie                                               | gestion des not | ifications   sta    | itistiques   ins | tructeurs    |         |                |               |         |      |        |
|                                                       | à suivre 0      | suivi 0             | traité 0         | tous les dos | siers 0 | archivé 0      |               |         |      |        |
|                                                       |                 |                     |                  |              |         |                |               |         |      |        |

Ce tableau :

- est paramétrable afin de modifier ou d'ajouter des colonnes faisant figurer des champs relatifs à la procédure d'instruction des dossiers
- permet des tris des dossiers par ordre alphabétique et numérique
- permet des filtres (date de création, de mise à jour etc...)

Pour toutes ces options, l'instructeur peut consulter la documentation en ligne dans le site « démarches – simplifiées.fr, rubrique documentation).

En cas de réception d'un dossier qui ne relève pas de votre département, il convient de contacter la BAL générique <u>msp.cpts.cnam@assurance-maladie.fr</u> avec pour objet : [démarches simplifiées]/réorientation dossier] pour faciliter la gestion.

#### b. Les fonctionnalités :

Les fonctionnalités suivantes permettent l'instruction d'un formulaire (démarche)

- Suivre
- Instruire
- Solliciter des avis
- Echanger via une messagerie interne
- Rendre une décision
- Exporter

#### C. Instruction d'un formulaire par l'instructeur

## a. « suivre un dossier » : - 1<sup>ère</sup> étape de l'instruction

- La fonction «Suivre un dossier » signifie pour l'instructeur qu'il :
  - o s'attribue le traitement du formulaire
  - o doit vérifier la complétude du formulaire
  - o peut solliciter des avis internes et externes (autre agent CPAM, ELSM, ARS)
  - o peut dialoguer avec la MSP par mail
  - peut activer les notifications automatiques

#### Comment faire ?

- Cliquer sur le bouton fonction
  - le formulaire change d'onglet (emplacement) : il passe de l'onglet « à suivre » à l'onglet « suivi »
  - o Le statut du formulaire ne change pas il est toujours « en construction »

| Emplacement/statut | Visuel          | Visuel          | Emplacement/statut |
|--------------------|-----------------|-----------------|--------------------|
| onglet             | à suivre 0      | suivi 1         | onglet             |
| statut             | en construction | en construction | statut             |

• ~ N° dossier

| • | Cliquer sur le N° de formulaire que vous souhaitez instruire      | )  |
|---|-------------------------------------------------------------------|----|
|   | Vous pouvez vérifier les informations saisies par l'usager (la MS | P) |

• Vous avez accès à différents onglets qui favorisent le travail en équipe en offrant la possibilité de partager l'instruction du formulaire

Annotations privées

F

×

Ce cadre est à remplissage « libre » et est strictement réservé à l'instructeur. Il n'est pas visible par l'usager (la MSP). Il permet de saisir des commentaires sur le contenu des PJ, des mémos facilitant l'instruction du dossier).

Les annotations privées sont facultatives

## Avis externes

Cette fonctionnalité vous permet de solliciter l'avis d'un ou plusieurs experts.

Pour inviter un collaborateur, un expert à donner son avis, vous renseigner l'adresse mail et formuler votre demande, et vous cliquer sur « demander un avis ».

Vous avez également la possibilité :

- de partager l'avis entre tous les experts sollicités (tous les experts verront leurs avis mais également les avis déjà rendus
- de le rendre confidentiel à chaque expert : Un avis confidentiel permet d'éviter que les experts soient influencés par les avis déjà rendus.

| Demande           | Annotations privées          | Avis externes           | Messagerie          | Personnes impliquées                             |
|-------------------|------------------------------|-------------------------|---------------------|--------------------------------------------------|
| nviter des pe     | ersonnes à donner le         | eur avis                |                     |                                                  |
| es invités pourro | ont consulter le dossier, do | nner un avis et contril | buer au fil de mess | agerie. Ils ne pourront pas modifier le dossier. |
| Adresses em       | ail, séparées par des v      | irgules                 |                     |                                                  |
|                   |                              |                         |                     |                                                  |
| Bonjour, mer      | ci de me donner votre o      | avis sur ce dossier.    |                     |                                                  |
|                   |                              |                         |                     |                                                  |
| Cet avis sera     | partagé avec les autr        | es experts 🖌            |                     |                                                  |
|                   |                              |                         |                     |                                                  |

- Le système génère automatiquement des notifications (demandes, retour etc...)
- Tous les avis sont récapitulés

| <b>Exemple de visuel du service</b>                       |                                            |
|-----------------------------------------------------------|--------------------------------------------|
| Avis des invités ①                                        |                                            |
| Demandeur : <b>Vous</b>                                   | Demande d'avis envoyée le 09/12/19 à 15:04 |
| Bonjour, merci de me donner votre avis sur ce dossier.    |                                            |
| O lucie.loisel@assurance-maladie.fr En attente de réponse |                                            |

#### Messagerie

F

Vous pouvez échanger directement avec l'usager (la MSP) afin de faciliter l'instruction :

- En envoyant un message
- En joignant une pièce jointe

| <b>Exemple de</b>             | visuel du service                                                         |                                                      |                                                 |
|-------------------------------|---------------------------------------------------------------------------|------------------------------------------------------|-------------------------------------------------|
| Bonne journée,                |                                                                           |                                                      | ^                                               |
| L'équipe demarches            | s-simplifiees.fr                                                          |                                                      |                                                 |
|                               | Vous<br>Bonjour,<br>Il me semble qu'il y a une<br>merci<br>votre référent | e erreur dans la PJ concernant la liste des PS - pou | le 9 décembre à 15 h 43<br>ivez-vous vérifier ? |
| Écrivez votre message ici     |                                                                           |                                                      | ^<br>~                                          |
| Joindre un document (taille n | nax : 20 Mo)<br>Parcourir                                                 |                                                      | Envoyer le message                              |

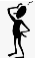

Personnes impliquées

• Un récapitulatif des collaborateurs invités à consulter le dossier en tant qu'instructeurs, experts.

| <u>C</u> Exemple de visuel du service                  |  |  |  |  |  |
|--------------------------------------------------------|--|--|--|--|--|
| Envoyer ce dossier à un autre instructeur              |  |  |  |  |  |
| Le destinataire suivra automatiquement le dossier      |  |  |  |  |  |
| Sélectionnez des instructeurs                          |  |  |  |  |  |
| Instructeurs qui suivent actuellement le dossier       |  |  |  |  |  |
| • muriel.bourliaud@assurance-maladie.fr                |  |  |  |  |  |
| Personnes à qui un avis a été demandé                  |  |  |  |  |  |
| lucie.loisel@assurance-maladie.fr                      |  |  |  |  |  |
| Personnes invitées à consulter ce dossier              |  |  |  |  |  |
| Aucune personne n'a été invitée à consulter ce dossier |  |  |  |  |  |

## Comment sont alertés les acteurs au cours du traitement ?

Le système génère automatiquement des notifications par mail dès lors qu'une modification a été apportée (avis demandé, rendu, échanges de mail, changement de statut etc ... Il retrace également automatiquement des dates pour chaque notification.

## Qui a accès au formulaire ?

| Pour l'instructeur (référent local MSP)                                                                                                    | Pour l'usager (MSP)                                                                                                    |
|----------------------------------------------------------------------------------------------------|----------------------------------------------------------------------------------------------------|
| phase 1                                                                                                    | <ul> <li>phase 2</li> <li>Il a été renseigné</li> <li>Il a été pris en charge par un référent local CPAM :<br/>la MSP ne voit pas le nom de l'instructeur</li> </ul> |
| Pour les autres référents locaux de la MSP                                                                                                    |                                                                                                    |
| Visuel Ne plus suivre indiquant que le formulaire<br>a été attribué à un référent local : les personnes<br>impliquées (instructeurs, experts) ont accès | La MSP a toujours accès à son formulaire : elle peut donc encore le modifier                                                                                         |
|                                                                                                    | La MSP ne voit pas les avis (demandés et rendus)                                                                                                    |

## b. « passer le dossier en instruction » : - 2ère étape de l'instruction

La fonction « passer en instruction » signifie que le formulaire est figé pour l'usager

#### **Comment faire ?**

- Cliquer sur le bouton fonction « en construction » puis
  - le formulaire ne change d'onglet (emplacement) :

#### o Le statut du formulaire change – passage « de construction » en « en instruction »

| Emplacement/statut | Visuel          |   | Visuel         | Emplacement/statut |
|--------------------|-----------------|---|----------------|--------------------|
| onglet             | suivi 1         | J | suivi 1        | onglet             |
| statut             | en construction |   | en instruction | statut             |

#### Qui a accès au formulaire ?

| Pour l'instructeur (référent local MSP)       | Pour l'usager (MSP)                                               |  |  |
|-----------------------------------------------|-------------------------------------------------------------------|--|--|
| phase 2                                       | phase 3                                                           |  |  |
|                                               | <ul> <li>Il a été renseigné</li> </ul>                            |  |  |
|                                               | <ul> <li>Il a été pris en charge par un référent local</li> </ul> |  |  |
|                                               | CPAM :                                                            |  |  |
|                                               | <ul> <li>Il a été instruit</li> </ul>                             |  |  |
| Pour les autres référents locaux de la MSP    |                                                                   |  |  |
| Visuel E Ne plus suivre indiquant que le      | La MSP ne peut plus modifier son formulaire                       |  |  |
| formulaire a été attribué à un référent local |                                                                   |  |  |
| Visuel en instruction indiquant son statut    |                                                                   |  |  |

 Cliquer sur le bouton fonction « en instruction » puis Repasser en construction
 Il est toutefois possible de libérer le formulaire pour le rendre de nouveau modifiable par l'usager (la MSP) en utilisant la fonction « repasser en construction ».

## c. « rendre une décision » : - 3<sup>ère</sup> étape de l'instruction

L'instruction du formulaire peut aboutir à 3 décisions :

- Accepter : => le dossier est conforme pour saisie dans soinsproxy. Tous les dossiers des MSP relevant de l'ACI doivent aboutir à cette décision. S'il manque des pièces justificatives, cela doit être accompagné par les référents Assurance Maladie de la structure afin de compléter le dossier.
- Sans suite : concerne uniquement les MSP qui auraient saisi le formulaire alors qu'elles ne relèvent pas de l'ACI.
- Refuser : fonction ne doit pas être utilisé dans ce type de démarche, ou dans un cas vraiment exceptionnel

Chaque décision est définitive et irrévocable.

### Comment faire ?

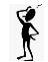

Accepter

Cliquer sur le bouton fonction « en instruction » puis « accepter »
 Vous devez motiver votre décision et vous pouvez ajouter un justificatif.
 N'oubliez pas de valider la décision

| <b>C</b> Exemple de visuel du se                                                                                                    | rvice |
|----------------------------------------------------------------------------------------------------|-------|
| O Accepter le dossier                                                                                                    |       |
| Î                                                                                                    |       |
| L'acceptation du dossier envoie automatiquement une attestation à l'usager.           Ajouter un justificatif (optionnel)         Image: Contract of the second second se |       |
| Annuler Valider la décision                                                                                                    |       |

| Emplacement/statu | Visuel         | Visuel             | Emplacement/statu |
|-------------------|----------------|--------------------|-------------------|
| t                 |                |                    | t                 |
| onglet            | suivi 1        | <b>1</b><br>traité | onglet            |
| statut            | en instruction | accepté            | statut            |

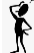

Classer sans suite

 Cliquer sur le bouton fonction « en instruction » puis « classer sans suite » Vous devez motiver votre décision et vous pouvez ajouter un justificatif. N'oubliez pas de valider la décision

Cette fonction ne doit être utilisée que pour les MSP qui ne relèveraient pas de l'ACI bien qu'elles aient complété le formulaire démarches simplifiées.

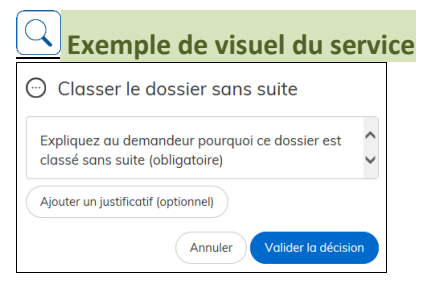

| Emplacement/statu | Visuel         | Visuel             | Emplacement/statu |
|-------------------|----------------|--------------------|-------------------|
| t                 |                |                    | t                 |
| onglet            | suivi 1        | <b>1</b><br>traité | onglet            |
| statut            | en instruction | sans suite         | statut            |

Cliquer sur le bouton fonction « en instruction » puis « refuser »
 Vous devez motiver votre décision et vous pouvez ajouter un justificatif.
 N'oubliez pas de valider la décision

/!\ cette fonction ne doit pas être utilisée,

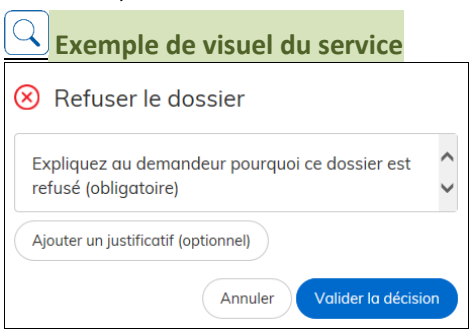

| Emplacement/statut | Visuel         | Visuel             |  | Emplacement/statut |
|--------------------|----------------|--------------------|--|--------------------|
| onglet             | suivi 1        | <b>1</b><br>traité |  | onglet             |
| statut             | en instruction | Refusé 🔻           |  | statut             |

### d. « utilisation de la messagerie après décision rendue »

Messagerie

La messagerie reste active après une décision rendue – la MSP a la possibilité d'échanger pour demander un complément d'information suite à la décision rendue. Cet échange est matérialisé pour un point orange. L'instructeur est également averti par une notification

| 0        | 0     | 1 •    | 1       | 0       |
|----------|-------|--------|---------|---------|
| à suivre | suivi | traité | dossier | archivé |
|          |       |        |         |         |

#### D. Suivre les formulaires des MSP

Les formulaires peuvent être suivis :

- par le biais du tableau de bord
- par extraction des formulaires

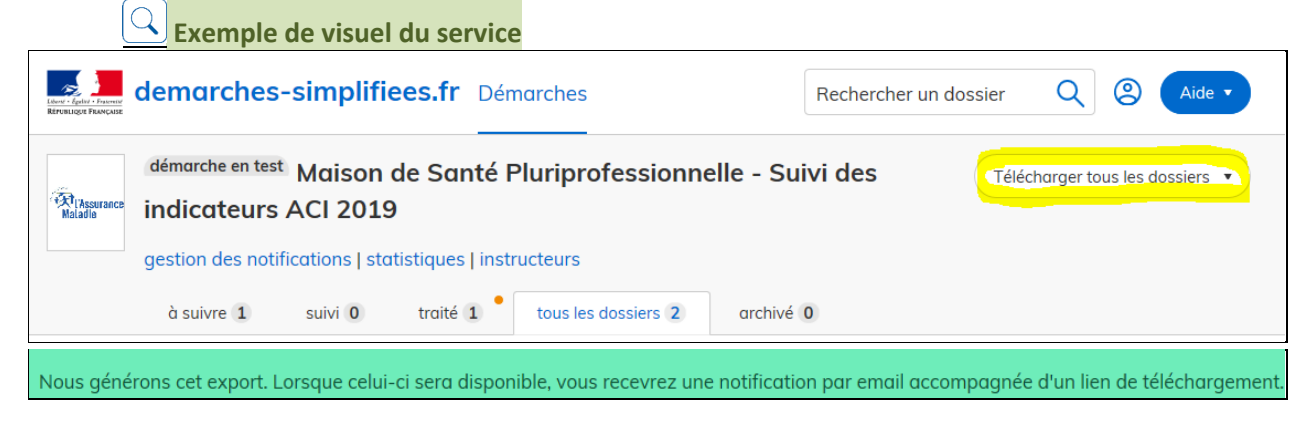

# 6. Annexe 1: proposition de mail type d'information aux MSP signataires de l'ACI

Il convient d'obtenir le feu vert de la Délégation Départementale de l'Agence Régionale de Santé pour que les bilans des missions de santé publique soient remontés dans démarches simplifiées.

Dans le cas contraire, il conviendra de remplacer les éléments précisés à la 3<sup>ème</sup> puce.

« Madame, Monsieur,

Je vous informe qu'une plateforme de recueil des données des maisons de santé pluri professionnelles signataires du contrat prévu à l'Accord Conventionnel Interprofessionnel relatif aux structures de santé pluri professionnelles est ouverte à la saisie au titre de l'année 2024. Celle-ci se substitue au rapport annuel antérieurement utilisé. Toutefois, l'utilisation de cette plateforme ne revêt pas un caractère obligatoire pour votre structure. Elle est une nouvelle possibilité offerte mais vous pouvez, si vous le souhaitez, continuer à procéder à l'échange de pièces justificatives selon les modalités définies l'année.

Si vous souhaitez opter pour le remplissage du formulaire en ligne, vous pouvez vous connecter via le lien suivant : https://www.demarches-simplifiees.fr/commencer/msp-indicateurs-2024

Je vous remercie de bien vouloir utiliser le numéro SIRET de votre SISA pour vous identifier.

Le questionnaire peut être complété en plusieurs fois et sauvegardé avant validation.

Les données à renseigner sont celles de l'année 2024 :

- La saisie des éléments relatifs aux indicateurs « prérequis » qui conditionnent la rémunération est obligatoire (ils sont identifiés par un astérisque rouge)
- La saisie des éléments relatifs aux indicateurs « optionnels » est facultative. Toutefois, si vous souhaitez que ces éléments soient pris en compte pour le calcul de votre rémunération, il conviendra de renseigner les champs correspondants et de joindre les pièces justificatives demandées.
- <u>En accord avec la Délégation Départementale de l'Agence Régionale de Santé</u>, vous êtes invités à faire remonter les bilans annuels des actions de santé publiques annexées à votre contrat ACI via ce canal. Toutefois, je vous rappelle que cette évaluation qualitative ne doit comporter aucune donnée individuelle et/ou nominative. Pour toute précision sur ces bilans, je vous invite à vous rapprocher de votre référent de la Délégation Départementale de l'Agence Régionale de Santé vous êtes invités à laur transmettre.

<u>OU En accord avec la Délégation Départementale de l'Agence Régionale de Santé, vous êtes invités à leur transmettre</u> directement les bilans annuels des actions de santé publiques annexées à votre contrat ACI par « préciser le canal ».

Le questionnaire est d'ores et déjà disponible et il sera clôturé au 31 janvier 2024 date à partir de laquelle plus aucune saisie ne sera possible.

Je reste à votre disposition pour vous accompagner dans cette démarche et vous apporter tout élément nécessaire complémentaire.

Bien cordialement, Votre référent local Coordonnées »

# 7. Annexe 2 : guide d'accompagnement pour les MSP

# Avant-propos

- « Démarches-simplifiées.fr » est une application en ligne qui permet à tous les organismes exerçant des missions de service public de créer des démarches en ligne et de gérer les demandes des usagers grâce à un générateur de formulaire et une plateforme d'instruction de dossiers. Cette application est développée, hébergée et maintenue par *la Direction interministérielle au numérique et du système d'information de l'Etat (DINSIC)*
- La déclaration en ligne et l'envoi de pièces justificatives des contrats ACI MSP proposée ici s'appuie sur le site démarchessimplifiées.fr, Ce service a pour objet de faciliter la dématérialisation des démarches administratives IMPORTANT : le site ne peut héberger aucune donnée sensible et donc aucune donnée de santé individuelle.
- L'utilisation du Service est libre et facultative : vous pouvez consulter les Conditions générales d'utilisations : <u>https://doc.demarches-simplifiees.fr/cgu</u>
- Pour aller plus loin, vous pouvez découvrir démarches-simplifiées via la présentation complète du service, ou vous inscrire à un webinaire d'information : <u>https://doc.demarches-simplifiees.fr/presentation</u>; <u>https://doc.demarches-simplifiees.fr/tutoriels</u>

## 1. Présentation de l'outil « déclaration en ligne des indicateurs ACI MSP»

Dans le cadre de l'amélioration de la qualité des services et de la simplification des démarches, il a été décidé de mettre en place un service de « déclaration en ligne des indicateurs ACI MSP », au niveau national : il va permettre :

- Pour les maisons de santé :
  - une saisie en ligne de l'atteinte des indicateurs ACI MSP
  - une dématérialisation des pièces justificatives
  - un suivi des dossiers
- Pour les organismes locaux de l'assurance maladie :
  - une simplification des actions de recueil des données
  - une instruction partagée
  - un suivi des dossiers à traiter (tableaux de bord)
  - un stockage centralisé et sécurisé des données

## 2. Comment fonctionne le service « déclaration en ligne des indicateurs ACI MSP »

 Ce service prend la forme d'un générateur de formulaire : Le formulaire que vous êtes invité à compléter est le reflet des « indicateurs » contenus dans le contrat ACI.

Chaque formulaire complété et enregistré est identifié par un numéro généré automatiquement par le système.

- Ce service fonctionne comme une plateforme d'instruction de dossiers avec plusieurs acteurs (profils) :
  - « usager » : personne chargée de saisir les données demandées dans le formulaire
    - Ce profil est ouvert aux maisons de santé pluri professionnelles
  - « administrateur » : personne(s) en charge de l'élaboration et de la mise en ligne des formulaires de recueil
    - Ce profil est exclusivement réservé à la CPAM des Yvelines et à la Cnam.
  - « instructeur » : personne en charge de la gestion des formulaires reçus
    - Ce profil est ouvert aux agents de chaque CPAM chargés de l'analyse de la complétude du dossier des indicateurs ACI

# **3.** Le rôle du profil « usager » dans le service « *déclaration en ligne des indicateurs ACI MSP* »

Le profil « usager » est votre profil, il vous permet de compléter les indicateurs de l'ACI en fonction de la situation de votre MSP.

A. Comment accéder au formulaire sur le service « déclaration en ligne des indicateurs ACI » ?

Il convient de cliquer sur le lien https://www.demarches-simplifiees.fr/commencer/msp-indicateurs-2024 . Ce lien renvoie vers une page de connexion qui va vous permettre de vous identifier pour accéder au formulaire (démarche) à renseigner.

#### B. Comment s'identifier ?

Pour accéder au formulaire (démarche) en ligne, vous devez vous identifier avec votre n° SIRET. Il se trouve :

- o sur le répertoire FINESS : <u>http://finess.sante.gouv.fr/fininter/jsp/index.jsp</u>
- o ou sur <u>https://entreprise.data.gouv.fr/</u>

Dès la saisie de cette information :

Votre profil (usager) est automatiquement créé

#### C. Comment compléter le formulaire ?

#### a. Les informations « administratives » de la MSP

Il convient de renseigner les données concernant notamment :

• Le département d'exercice de la MSP (le département où se situe le siège social de la MSP pour les multi-sites).

**Cette information est importante** : en effet, le système va pouvoir diriger l'instruction du formulaire vers votre organisme local (instructeur) qui va ensuite pouvoir vous notifier votre rémunération ACI des MSP.

- Le nom de votre MSP
- Vous avez la possibilité de partager la saisie ou la relecture du formulaire avec un autre collaborateur interne à la MSP

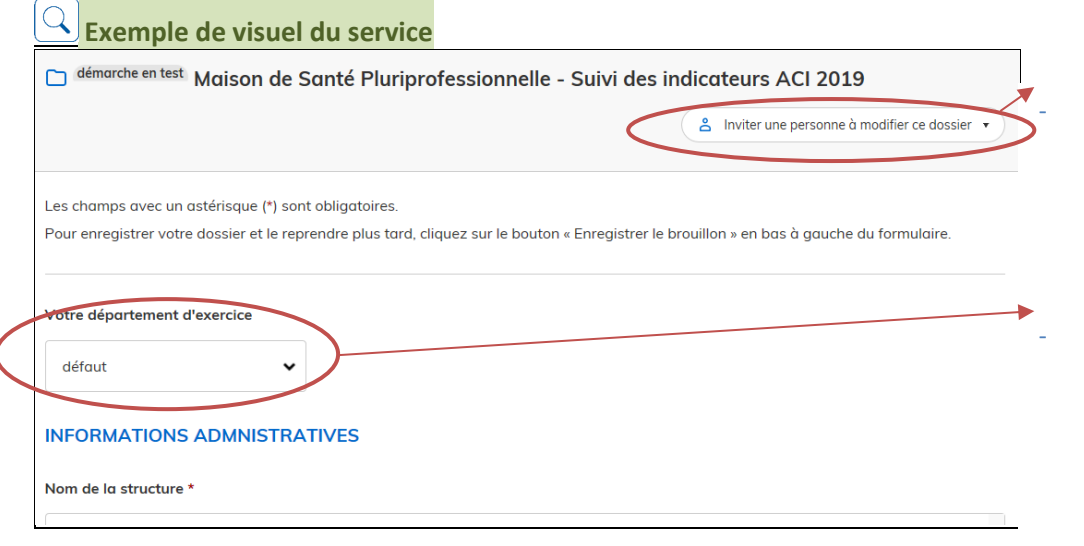

La personne en charge de la saisie de la démarche pour la MSP peut convier d'autres personnes à compléter des éléments ou à relire la saisie.

Le premier champ de la démarche est le département d'exercice de la MSP : ce choix permet de transmettre automatiquement la démarche au bon instructeur.

### b. Les informations liées à l'atteinte des indicateurs ACI MSP

Vous pouvez compléter ensuite les items qui correspondent aux indicateurs de l'ACI (cases à cocher, menus déroulants...), ces indicateurs sont le reflet des indicateurs prévus par l'ACI des MSP.

Remarques générales sur le contenu du formulaire (démarche) : deux types de questions :

- Les questions (items) obligatoires : Elles sont identifiées par un astérisque rouge (c'est le cas notamment des indicateurs prérequis). Une non réponse est bloquante pour la transmission du formulaire, mais n'empêche pas de poursuivre le remplissage des autres questions, ni de sauvegarder un brouillon.
- <u>Les questions facultatives</u> : ce sont les indicateurs optionnels, certaines pièces justificatives....
   Si vous souhaitez que l'indicateur optionnel soit valorisé dans votre rémunération, il convient toutefois de saisir toutes les informations et les pièces justificatives nécessaires. En cas de non réponse à l'indicateur optionnel, aucune valorisation de l'indicateur ne pourra être calculée.

#### D. Comment transmettre, adresser, envoyer le formulaire complété ?

 Vous avez la possibilité de saisir le formulaire (la démarche) en plusieurs fois – dans ce cas, vous devez utiliser le bouton « enregistrer un brouillon »

Enregistrer le brouillon

| Pour l'usager (MSP)                                 | Pour l'instructeur (référent local MSP)            |  |
|-----------------------------------------------------|----------------------------------------------------|--|
| phase 1 :                                           | phase 0 :                                          |  |
| • le formulaire est accessible et toujours          | <ul> <li>le traitement n'a pas commencé</li> </ul> |  |
| modifiable                                          | • le formulaire n'est pas accessible – il est      |  |
| <ul> <li>– il est au statut «brouillon »</li> </ul> | invisible                                          |  |

Une fois le formulaire (démarche) totalement complété, vous « déposez le dossier » via le bouton en bas de page.

| Pour l'usager (MSP)                                        | Pour l'instructeur (référent local MSP)         |  |
|------------------------------------------------------------|-------------------------------------------------|--|
| Le formulaire est en phase 2 : il est accessible et encore | Le traitement du formulaire est en phase 0 : le |  |
| modifiable – il est au statut « en construction »          | traitement n'a pas commencé -le formulaire est  |  |
|                                                            | accessible et visible pour les instructeurs     |  |

 Le formulaire a reçu un numéro d'ordre automatique par le système, il est daté et a été transmis à l'organisme local de rattachement désigné dans l'item « Le département d'exercice de votre MSP » voir « paragraphe C » cidessus • Une notification par mail vous est adressée ainsi et qu'à votre organisme local.

Le système enregistre et historise tous les mouvements intervenus sur le formulaire, dans l'onglet « résumé »

| C Exer                                                                  | mple d                                                                                 | e visuel du                           | service                                                                                                    |                      |
|-------------------------------------------------------------------------|----------------------------------------------------------------------------------------|---------------------------------------|----------------------------------------------------------------------------------------------------|----------------------|
| D Maison de Santé Pluriprofessionnelle - Suivi des indicateurs ACI 2019 |                                                                                        |                                       |                                                                                                    |                      |
| Dossier                                                                 | n° 1112102                                                                             | - Déposé le 10 déc                    | embre 2019                                                                                                    |                      |
|                                                                         |                                                                                        |                                       | 😤 Inviter une personne à modifier ce dossier                                                                                                    | Modifier mon dossier |
| Résumé                                                                  | Demande                                                                                | Messagerie                            |                                                                                                    |                      |
|                                                                         |                                                                                        |                                       |                                                                                                    |                      |
|                                                                         |                                                                                        |                                       |                                                                                                    |                      |
|                                                                         |                                                                                        |                                       | en construction   en instruction   terminé                                                                                                    |                      |
|                                                                         |                                                                                        |                                       |                                                                                                    |                      |
|                                                                         |                                                                                        | Votre dossier est                     | en construction. Cela signifie que vous pouvez encore le modifier.                                                                                                    |                      |
|                                                                         |                                                                                        | Vous ne pourrez p                     | olus modifier votre dossier lorsque l'administration le passera « en                                                                                                    |                      |
|                                                                         |                                                                                        | Instruction ».                        |                                                                                                    |                      |
|                                                                         | Habituellement, les dossiers de cette démarche sont traités dans un délai de 12 jours. |                                       |                                                                                                    |                      |
|                                                                         |                                                                                        | Cette estimation e                    | est calculée automatiquement à partir des délais d'instruction                                                                                                    |                      |
|                                                                         |                                                                                        | constatés précéde<br>démarche (par ex | emment. Le délai réel peut être différent, en fonction du type de<br>emple pour un appel à projet avec date de décision fixe).                                                                                                    |                      |
|                                                                         |                                                                                        |                                       | lection 2. Itilizez la messagerie pour contacter l'administration                                                                                                    |                      |
|                                                                         |                                                                                        | directement.                          | is the state of the state of th |                      |
|                                                                         | Dernie                                                                                 | er message                            |                                                                                                    |                      |
|                                                                         |                                                                                        |                                       |                                                                                                    |                      |
|                                                                         |                                                                                        | Email automati                        | que le 10 d                                                                                                    | lécembre à 15 h 33   |
|                                                                         |                                                                                        | Notre dossier d                       | emarches-simplifiees.fr nº 1112102 a bien été recul                                                                                                    |                      |
|                                                                         |                                                                                        |                                       |                                                                                                    |                      |
|                                                                         |                                                                                        |                                       |                                                                                                    |                      |
|                                                                         |                                                                                        | Demieum                               |                                                                                                    |                      |
|                                                                         |                                                                                        | Bonjour,                              |                                                                                                    |                      |
|                                                                         |                                                                                        |                                       |                                                                                                    |                      |
|                                                                         |                                                                                        |                                       |                                                                                                    |                      |
|                                                                         | I                                                                                      | L'Assurance Ma                        | ladie vous confirme la bonne réception de votre dossier                                                                                                    | ° 1112102.           |
|                                                                         |                                                                                        |                                       |                                                                                                    |                      |
|                                                                         |                                                                                        |                                       |                                                                                                    |                      |
|                                                                         |                                                                                        | À tout moment,                        | vous pouvez consulter votre dossier et les éventuels mes                                                                                                    | sages de             |
|                                                                         | I                                                                                      | 'Assurance Mal                        | adie à cette adresse : https://www.demarches-                                                                                                    |                      |
|                                                                         | 1                                                                                      | simplifiees.fr/do                     | ssiers/1112102                                                                                                    |                      |
|                                                                         |                                                                                        |                                       |                                                                                                    |                      |

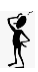

#### Messagerie

Une messagerie interne au système permet de faciliter vos échanges avec le référent Assurance Maladie en charge de l'instruction de votre dossier.

### F. Quelles sont les différentes étapes du formulaire ?

| Statut du formulaire Pour l'usager (MPS) |                                                                                                    | Pour l'instructeur (référent local)                                                                                                    |  |
|------------------------------------------|----------------------------------------------------------------------------------------------------|----------------------------------------------------------------------------------------------------|--|
| Brouillon                                | <ul> <li>phase 1 :</li> <li>il est accessible et toujours modifiable</li> </ul>                                                                                                    | <ul> <li>phase 0 :</li> <li>le traitement n'a pas commencé</li> <li>le formulaire n'est pas accessible – il est invisible</li> </ul>                                                                                                    |  |
| construction                             | <ul> <li>phase 2 :</li> <li>il a été transmis</li> <li>il est accessible et encore<br/>modifiable</li> <li>utilisation de la messagerie<br/>intégrée pour dialoguer avec<br/>l'organisme local</li> </ul> | <ul> <li>Phase 1</li> <li>le formulaire a été pris en charge par un instructeur</li> <li>Utilisation de la messagerie intégrée pour dialoguer avec la MSP dans le cadre de l'instruction (compléments d'informations nécessaires)</li> </ul> |  |
| instruction                              | <ul> <li>phase 3 :</li> <li>il ne peut plus être modifié mais<br/>reste toujours accessible</li> <li>utilisation de la messagerie<br/>intégrée pour dialoguer avec<br/>l'organisme local</li> </ul>       | <ul> <li>Phase 2 :</li> <li>Traitement en cours</li> <li>Utilisation de la messagerie<br/>intégrée pour dialoguer avec la<br/>MSP dans le cadre de<br/>l'instruction (compléments<br/>d'informations nécessaires)</li> </ul>                 |  |
| Accepté<br>Sans suite<br>refusé          | Phase 4 :<br>Décision rendue                                                                                                    | Phase 3<br>Décision rendue                                                                                                    |  |

Suite à l'instruction de votre formulaire par votre référent Assurance Maladie, votre dossier peut obtenir le statut « accepté ».

Attention, ce statut signifie simplement que vous avez adressé l'ensemble des pièces attendues par l'Assurance Maladie pour procéder au calcul de la dite rémunération. Il ne constitue pas une garantie de versement d'une rémunération au titre de l'ACI.